# Handleiding:

# Hoe boek je een vliegticket op Jetairfly.com?

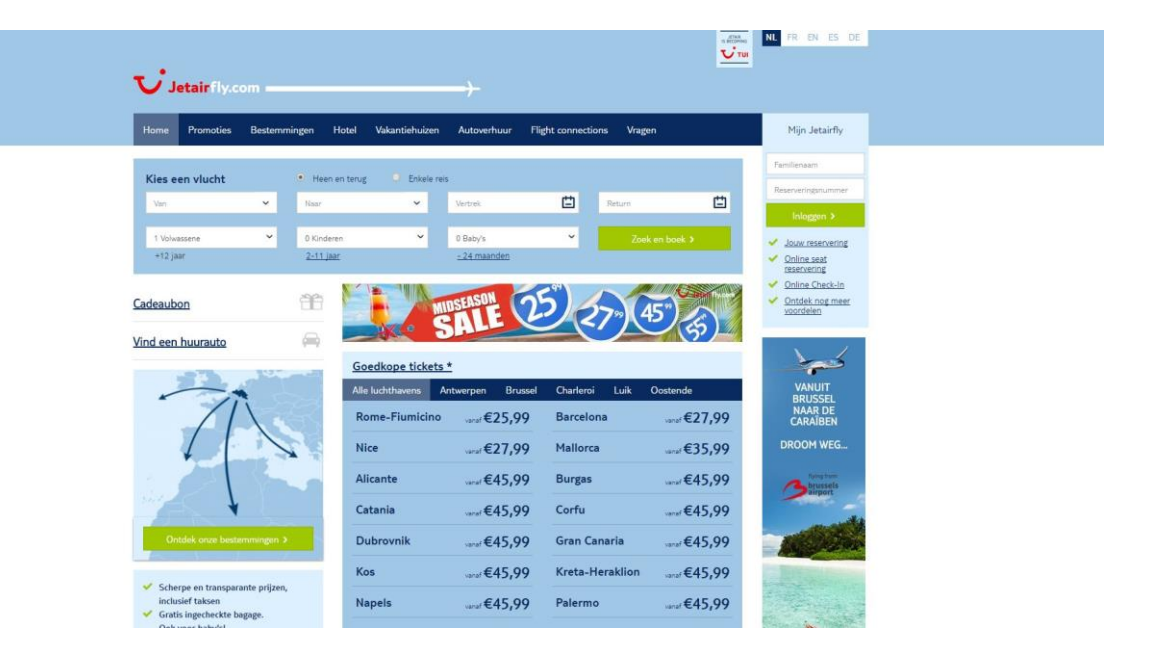

Hoe boek je een vlucht op <u>www.jetairfly.com</u>?

Alle aanbiedingen en promoties van Jetairfly vind je ook op www.tagcity.be

Je vindt de exacte stappen terug in deze handleiding. Veel plezier met je korting?

https://tagcity.be/shop/jetairfly/

# Inhoudsopgave

| 1. Stappenplan: hoe gebruik je de kortingscodes | 3 |
|-------------------------------------------------|---|
| 2. Informatie over Jetairfly                    | 4 |
| 2.1 Wat is Jetairfly                            | 4 |
| ,<br>2.2 Troeven                                | 4 |
| 2 3 Bedriifsgegevens                            | 5 |
| 3 Nuttige konnelingen                           | 5 |
|                                                 | 5 |
| 4. I EEUDALK                                    | 5 |

# 1. Stappenplan: hoe gebruik je de kortingscodes

Om een vlucht te boeken op de website van Jetairfly surf je eerst en vooral naar de website van Jetairfly: <u>www.jetairfly.com</u>.

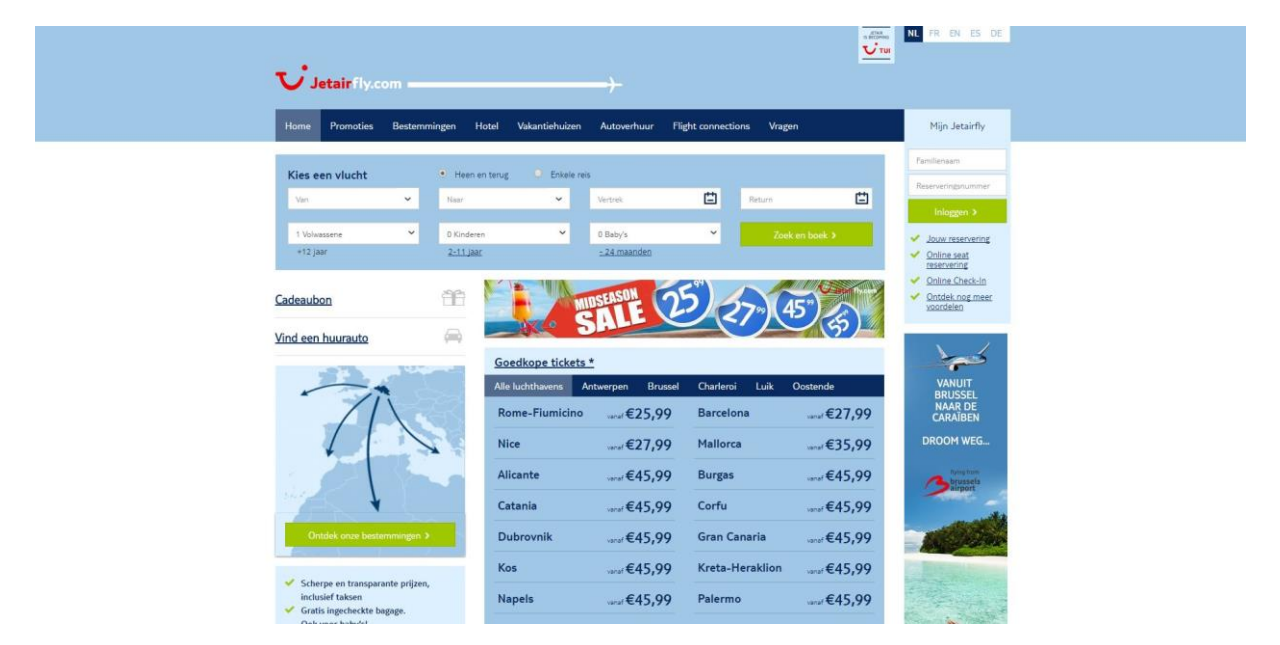

Hier zie je meteen alle enkele mogelijke bestemmingen staan waar je met Jetairfly heen kunt vliegen. Maar bovenaan de homepagina van de website zie je ook een zoekveld staan. Hier kun je alle nodige gegevens invullen om zo jouw vlucht terug te vinden.

| Kies een vlucht |   | • Heen en terug  | O Enkele r | eis                 |   |                |   |
|-----------------|---|------------------|------------|---------------------|---|----------------|---|
| Van             | ~ | Naar             | ~          | Vertrek             | Ë | Return         | Ë |
| 1 Volwassene    | ~ | 0 Kinderen       | ~          | 0 Baby's            | ~ | Zoek en boek > |   |
| +12 jaar        |   | <u>2-11 jaar</u> |            | <u>- 24 maanden</u> |   |                |   |

Geef alle nodige gegevens in en klik vervolgens op "zoek en boek" om alle resultaten te zien te krijgen die voldoen aan jouw zoekopdracht.

| Home | Promoties      | Bestemmingen H                                         | otel Vakantiehuizen                             | Autoverh | uur Flight connections    | Wagen                              | Mijn Jetairfly                  |
|------|----------------|--------------------------------------------------------|-------------------------------------------------|----------|---------------------------|------------------------------------|---------------------------------|
|      | 1. УШСНТ       | en 🚽                                                   | 2. OPTIES                                       |          | 3. BESTELLEN              | N                                  | 4. BETALING                     |
| У    | Heen           |                                                        |                                                 |          |                           | Uw vlucht                          |                                 |
| 0    | don 16/06/2016 | Brussel 🌩 Alicante                                     | 05:55 🕈 08:50                                   | € 75.99  | Nog 3 tislets ann # 75,99 | 2 Maanulush                        |                                 |
|      | vr 17/06/2016  | Brussel + Alicante                                     | 06:00 + 08:45                                   | € 89,99  |                           | vr 17/06/2016                      |                                 |
| 0    | vr 17/06/2016  | Charlerol <table-cell-rows> Alicante</table-cell-rows> | 06:30 🕈 09:15                                   | € 65,99  | Wartrekken uit Charlerei  | Brussel                            | ➡ Alicante                      |
| 0    | vr 17/06/2016  | Luik 🕈 Alicante                                        | 14:00 🕈 16:50                                   | € 75.99  | Vertreikken uit Luik      | 06:00                              |                                 |
| 0    | zat 18/06/2016 | Brussel - Alicante                                     | 05:55 + 08:40                                   | € 95.99  |                           | w Turnel all                       | prijs per persoon               |
| E    | ← Vroeger      |                                                        |                                                 |          | Later 🌩                   | vr 24/06/2016<br>Alicante<br>09:20 |                                 |
| ×    | Return         |                                                        |                                                 |          |                           | Passagier(                         | (5)                             |
| 0    | don 23/06/2016 | Alicante - Brussel                                     | 09:25 - 12:15                                   | € 75.99  | Nog 7 Bicket aan € 75,99  | t volwassene                       |                                 |
|      | vr 24/06/2016  | Alicante 🕈 Brussel                                     | 09:20 + 12:10                                   | € 95.99  |                           | Heen: 15 kg bagag                  | ge gratis : yyyy                |
| 0    | vr 24/06/2016  | Alicante <table-cell-rows> Charlerol</table-cell-rows> | 09:50 <table-cell-rows> 12:40</table-cell-rows> | € 55,99  | Aankomst in Charleroi     | Administratiekoste                 | age gratis : yyyy<br>En € 15.00 |
| 0.   | vr 24/06/2016  | Alicante 🔿 Luik                                        | 17:25 🕈 20:15                                   | €105.99  | Aunitornal in Luik        | -                                  |                                 |
| 0    | zat 25/06/2016 | Alicante -> Brussel                                    | 09-15 + 12:05                                   | € 95.99  |                           |                                    |                                 |

Hier zie je dus alle gegevens over alle mogelijke vluchten die voldoen aan de zoekopdracht die je eerder gaf. Selecteer hier je heenvlucht en je terugvlucht en klik op "verder" onderaan de pagina om zo verder te gaan naar de tweede stap: het selecteren van de opties.

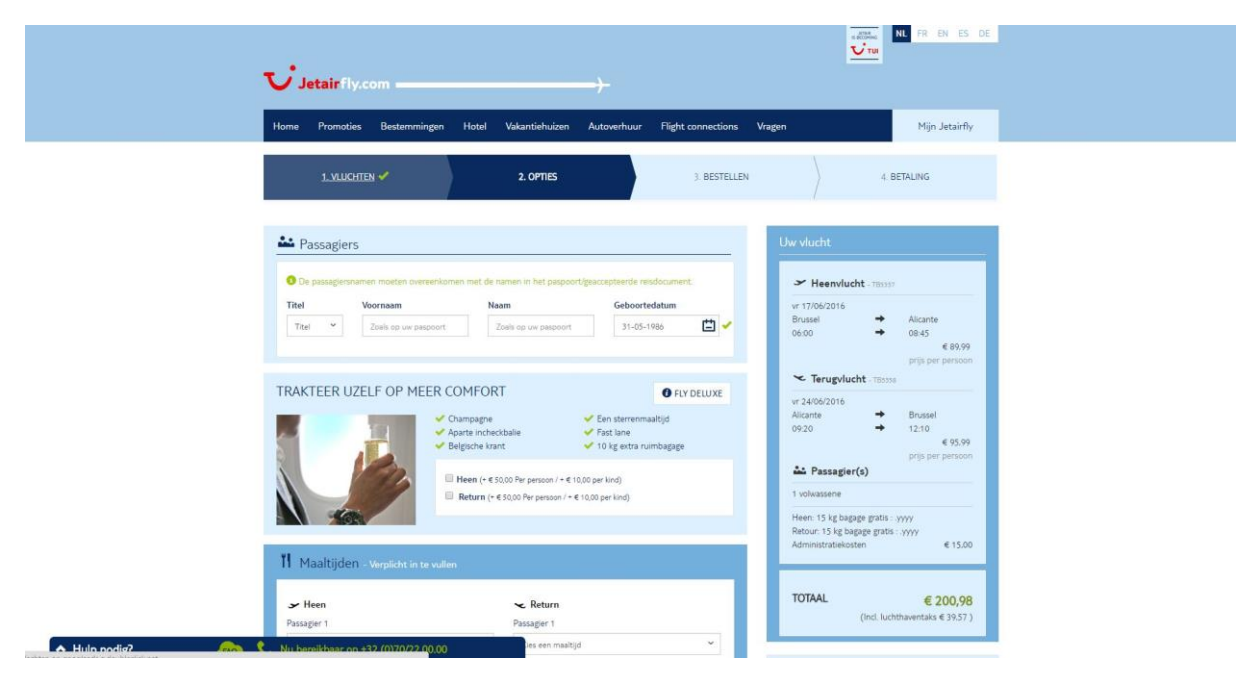

Op deze pagina kun je enkele opties selecteren zoals bijvoorbeeld de mogelijkheid om een maaltijd te ontvangen tijdens je vlucht. Eenmaal je je opties geselecteerd hebt, klik je op "verder" om je boeking af te ronden.

# 2. Informatie over Jetairfly

#### 2.1 Wat is Jetairfly

Jetairfly.com is een merknaam van de gelijkaardige groep Tui Airlines Belgium en onderdeel van TUI Travel PLC. Dit is meteen ook de grootste toerismegroep ter wereld met hoofdkantoor in het Verenigd Koninkrijk. Op de website van Jetairfly.com kun je snel en eenvoudig een vliegticket of een huurwagen reserveren.

Bovendien kun je er ook extra opties kiezen zoals bijvoorbeeld een annuleringsverzekering of een reis- en bijstandsverzekering.

#### 2.2 Troeven

- ✓ Jetairfly biedt heel wat goedkope vliegtickets aan
- ✓ Vind snel en eenvoudig een vlucht
- ✓ Op de website van Jetairfly.com kun je ook je huurauto boeken
- ✓ Reserveer je zitplaats online
- ✓ Online check-in

#### 2.3 Bedrijfsgegevens

Heb je een vraag voor Jetairfly? Dan kan je hen steeds bereiken via het contactformulier op hun website: <u>https://www.jetairfly.com/nl/contact</u>

Het hoofdkantoor van Tui Airlines Belgium N.V. is gevestigd op het volgende adres:

Gistelsesteenweg 1

8400 Oostende

Link naar Google Maps:

https://www.google.be/maps/place/Gistelsesteenweg+1,+8400+Oostende/@51.2160094,2.9240062 ,17z/data=!3m1!4b1!4m5!3m4!1s0x47dcaeda7f3b6083:0x11cbbf42918769f0!8m2!3d51.2160061!4d 2.9262002

## 3. Nuttige koppelingen

Wens je meer informatie of meer te weten te komen over dit bedrijf? Check dan deze nuttige koppelingen:

- Jetairfly op Facebook: <u>https://www.facebook.com/Jetairfly</u>
- Jetairfly op Twitter: <u>https://twitter.com/jetairfly</u>
- Jetairfly op Instagram: <u>https://www.youtube.com/user/jetairfly</u>

### 4. Feedback

Heb je hulp nodig tijdens het boeken van een vliegticket of een huurauto op de website van Jetairfly? Of heb je een vraag over deze handleiding? Aarzel dan niet om ons te contacteren:

Via het contactformulier:

#### http://tagcity.be/contact/

Per telefoon (enkel tijdens de kantooruren) +32 (0)488 10 93 84

We wensen je alvast veel bespaarplezier!